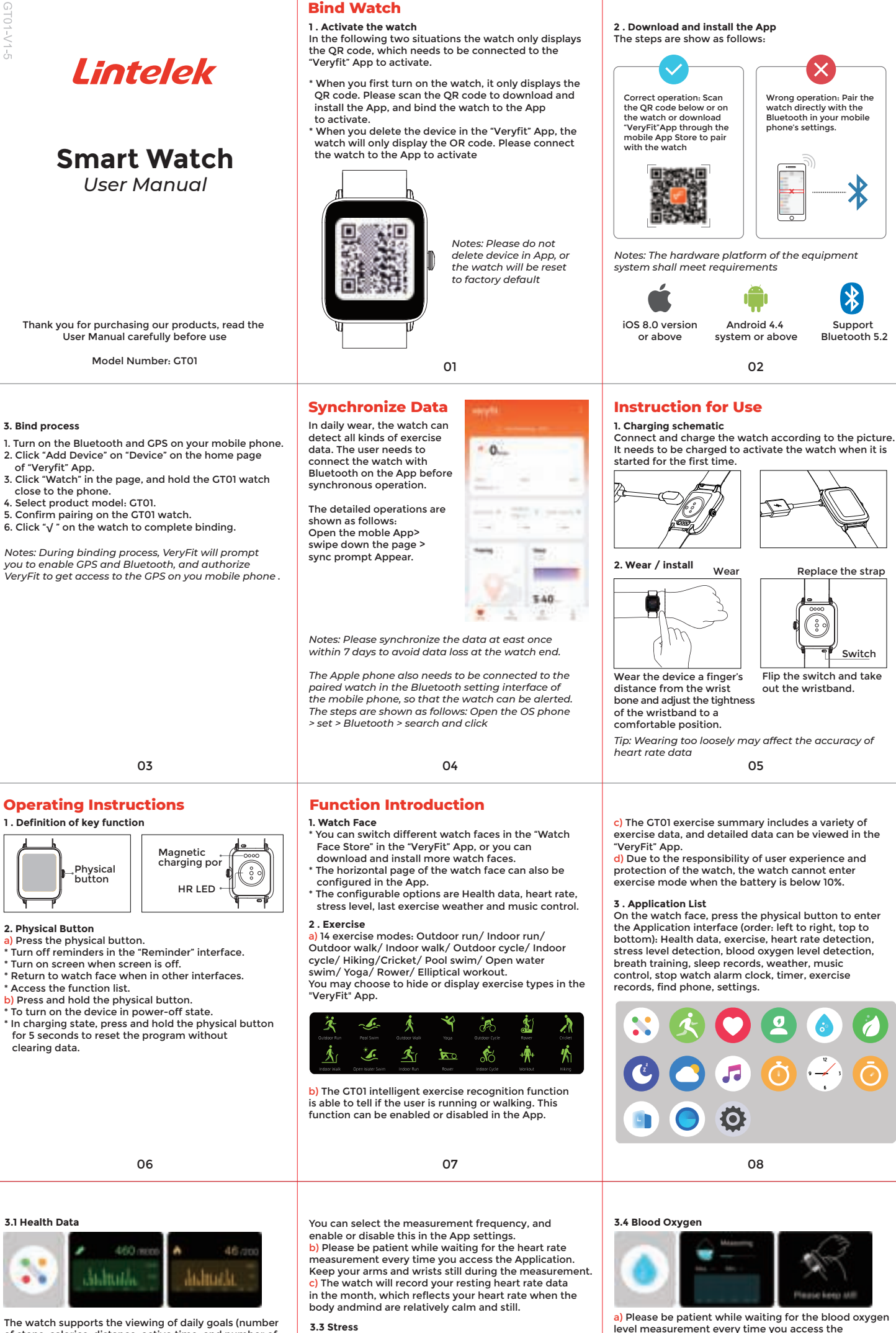

of steps, calories, distance, active time, and number of walks achieved) and your hourly progress towards those goal. You can also set your menstrual cycle in the App and check on the watch which stage of the cycle you are currently in. At the set time, you will receive an alert that your period is due.

# 3.2 Heart Rate

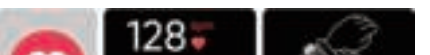

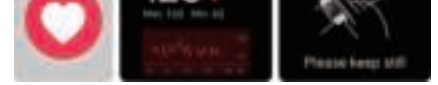

a) The watch supports 24-hour continuous heart rate measurement and viewing of all-day measurement data.

09

and enable or disable this in the App settings. b) Please be patient while waiting for the stress level measurement every time you access the Application. Keep your arms and wrists still during the measurement.

a) The watch supports 24-hour continuous stress level

measurement and viewing of all-day measurement

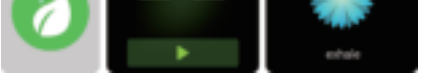

Application. Keep your arms and wrists still during

b) The blood oxygen level test supports viewing of the highest and lowest values of the day, and the measurement data throughout the day.

 a) Breath training can adjust your breathing frequency. which is divided into three levels: rapid, normal and soothing.

11

b) Click "Start" to directly access the breath training animation. Adjust your breathing according to the vibration frequency and animation; reasonable breathing adjustments can help soothe your emotions.

#### 3.6 Sleep

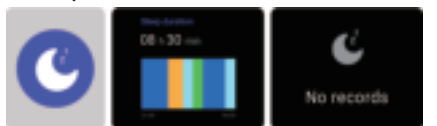

a) The watch will automatically record your sleep data when you sleep with the watch. You can view your most recent sleep record and a display of your sleep quality in various sleep stages.

#### 3.7 Weather

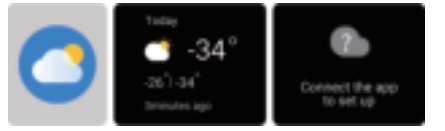

12

a) You can configure the wrist-up wake screen function, real-time heart rate, and do not disturb switch on the watch.

) You can switch locally stored watch faces on the watch.

;) You can set the watch brightness and screen timeout duration on the watch. You can also set a switch to reduce the brightness at night.

d) You can choose to turn off, restart, or restore the watch to factory settings on the watch (all the data in the watch will be deleted after restoring to factory settings, and the watch will no longer be linked to your phone).

### 4. Reminder Module

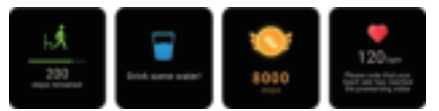

The watch supports multiple reminder modes, induding message reminders, incoming call reminders, movement reminders, hydration reminders, exercise target reminders, exercise heart rate warning reminders. etc.

10

a) Supports three-day weather viewing. You can view today "current weather", and maximum and minimum weather values and the "maximum and minimum weather values" for the next two days.

#### 3.8 Music

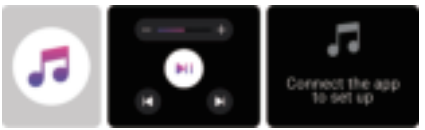

a) When the watch is connected to the App, you may use the watch to control these functions on your phones music playe: "next/ previous track", "play/ pause" and "increase/decrease volume".

b) You may choose to display or hide this function in the App settings.

#### 3.9 Exercise Records

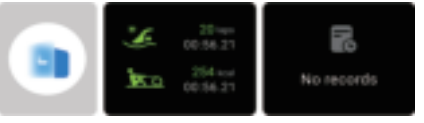

13

## **Frequently Asked Questions**

Q1 . Why can't I connect to the watch via Bluetooth? Make sure your phone is running Android 4.4 or above, or iOS 8.0 or above

Make sure you have installed the latest version of the Veryfit App.

C. Make sure Bluetooth is enabled on the watch When you turn on the screen, the Bluetooth icon should be visible in the top-left corner. D. Make sure your phones Bluetooth is enabled and

working. Try closing all Apps, disable and re-enable Bluetooth, and then connect again.

F. Make sure the watch's screen is on during the pairing process, otherwise pairing may fail

## Q2 . Why does Bluetooth keep disconnecting?

A. Make sure the distance between the phone and watch does not exceed 7m, otherwise the signal may be too weak.

B. Make sure there is nothing between the phone and watch that might obstruct the Bluetooth signal, such as your body or metal objects such as jewelry.

C. Make sure the watch battery has enough power to use Bluetooth and turn on the screen.

D. Make sure your phones Bluetooth is working. Try closing all Apps, and then disable and re-enable Bluetooth.

a) You can view your most recent 50 exercise records on the watch, including detailed exercise data. You can also view the exercise records in the App.

## 3.10 Find Phone

the measurement.

3.5 Breath Training

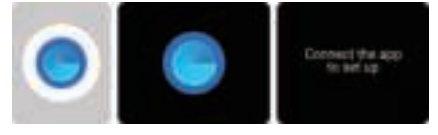

 a) You can make your phone ring using the watch whenthe watch is connected to the App.

b) Click the icon to stop the ringing.c) You may choose to display or hide this function in the App settings.

### 3.11 Settings

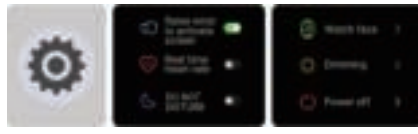

14

F. If the Veryfit App is running in the background, ios may close the App automatically, which can cause Bluetooth to disconnect.

G. Bluetooth may automatically disconnect if your phone is in power saving mode or if you are using a phone manager App. Please check your phone settings and then try again.

## Q3 . How do I use incoming call notifications?

A. Ensure that the watch is connected to your phone via Bluetooth

B. You can only use the watch to reject calls; answering

or initiating calls is currently not supported. C. If the caller is not in your contacts, the phone number will be displayed.

#### More detailed questions can be answered with Lintelek customer service.

🔀 info@lintelek.com

🔇 www.lintelek.com

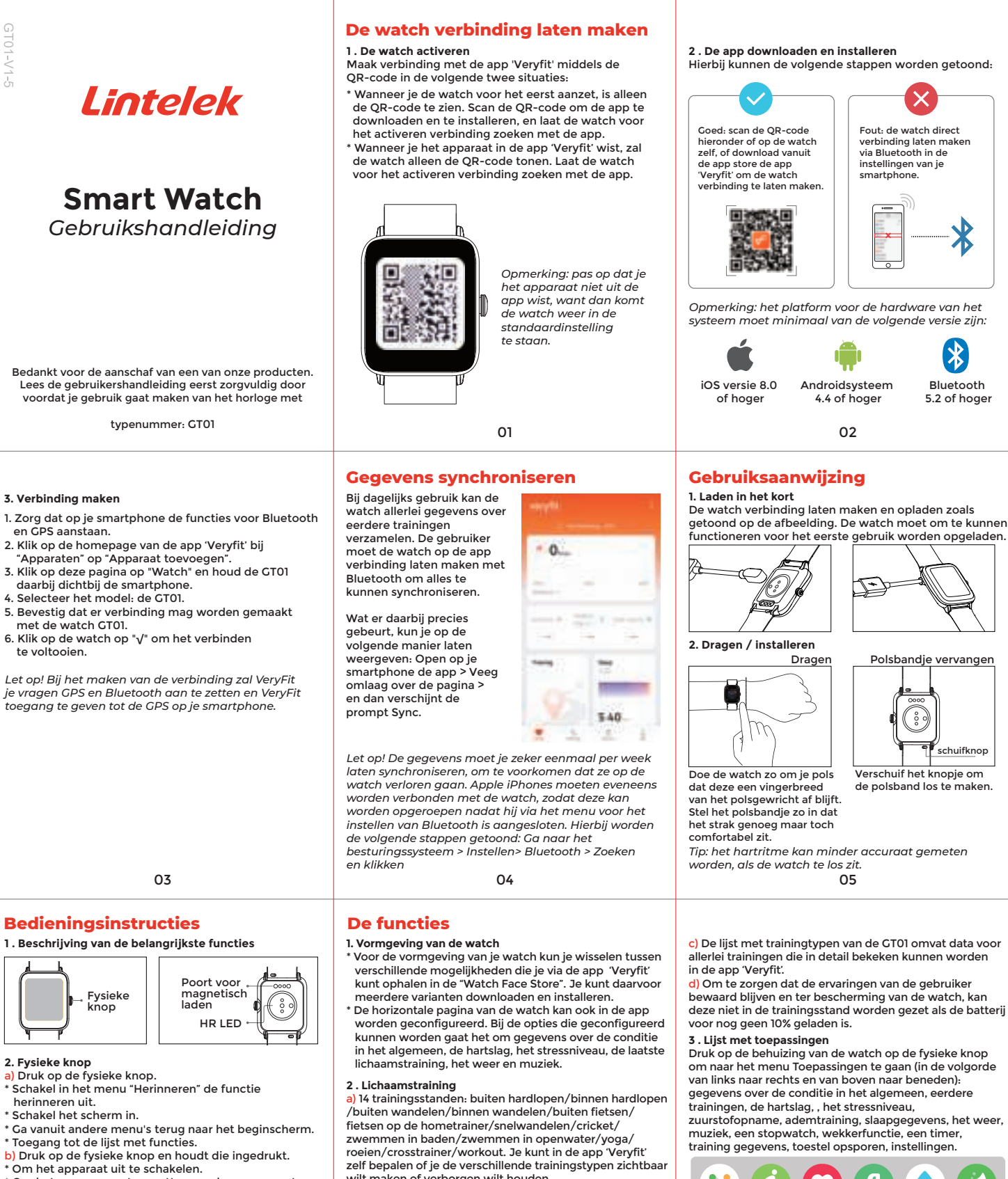

Om het programma te resetten zonder gegevens te wissen terwijl de watch wordt opgeladen, moet je op de fysieke knop drukken en die 5 seconden lang ingedrukt houden.

06

# 3.1 gegevens over de conditie in het algemeen

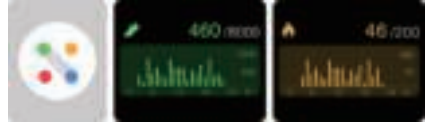

De watch ondersteunt het bijhouden van de hoeveelheid per dag uit te voeren trainingen (aantal stappen, calorieën, afstanden, tijden per activiteit en het aantal gemaakte wandelingen) en hoe ver je daarmee per uur vordering maakt. Als vrouw kun je ook je menstruatiecyclus in de app instellen en op de watch instellen in welke fase van de cyclus je je op dat moment bevindt. Als de ingestelde tijd daar is, ontvang je een waarschuwing dat de periode aanbreekt.

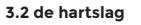

beter opvangen.

3.6 Slaapstand

laten weergeven.

3.7 Weather

wilt maken of verborgen wilt houden.

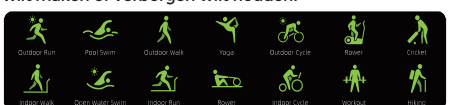

b) De GT01 heeft een functie waarmee hij slim kan herkennen welk type training de gebruiker op dat moment doet, of hij bijvoorbeeld wandelt of hardloopt. Deze functie kan in de app in- en uitgeschakeld worden. 07

Je kunt zelf selecteren hoe vaak er een meting wordt gedaan en dit in- en uitschakelen in de instellingen van de app

b) Heb met. het meten van het hartritme elke keer dat je naar deze toepassing gaat s.v.p. enig geduld en wacht tot het is opgestart. Tijdens de meting moet je je armen en polsen stilhouden. c) De watch houdt per maand bij wat je hartritme is als je

in rust bent, dus als je lichamelijk en geestelijk relatief kalm bent en stilzit.

# 3.3 Stress

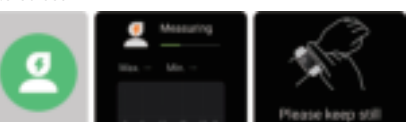

a) Heb met het meten van de zuurstofopname elke keer dat je naar deze toepassing gaat s.v.p. enig geduld en wacht tot het is opgestart. Tijdens de meting moet je

je armen en polsen stilhouden. b) De functie voor het testen van het niveau van de zuurstofopname in het bloed omvat ook de mogelijkheid de hoogste en laagste waarde van die dag te bekijken, evenals alle meetgegevens daarvan voor die dag.

08

3.5 Ademtraining

3.4 Zuurstofopname

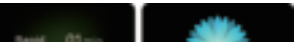

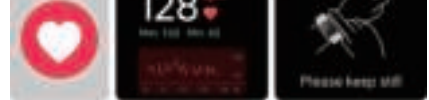

a) De watch ondersteunt een ononderbroken 24 uursmeting van het hartritme en het bekijken van de meetgegevens over de hele dag.

b) Klik op 'Start' om direct naar de animatie van de

a) Als je gaat slapen met de watch om, zal deze de gegevens van je slaap automatisch registreren. Je kunt de gegevens van de laatste keer dat je sliep bekijken en

34

de kwaliteit van de slaap in verschillende fasen daarvan

in zekere mate bij te stellen, kun je je emoties

09

ademtraining te gaan. Stel je ademhaling bij aan de hand van de trilfrequentie en de animatie; door je ademhaling

uursmeting van het hartritme en het bekijken van de meetgegevens over de hele dag. Je kunt zelf selecteren hoe vaak er een meting wordt gedaan en dit in- en b) Heb met het meten van het hartritme elke keer dat je

naar deze toepassing gaat s.v.p. enig geduld en wacht tot het is opgestart. Tijdens de meting moet je je armen en polsen stilhouden.

10

a) Ondersteunt het bekijken van het weer van drie dagen. e kunt op elke gewenste dag kijken naar het "weer op dit moment", naar de minimum- en maximum temperatuur van die dag en naar de "minimum- en maximumtemperatuur" voor de komende twee dagen.

### 3.8 Muziek

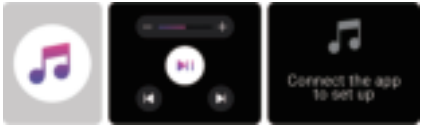

a) Wanneer de watch verbonden is met de app kun je hem gebruiken om de volgende functies op de muziekspeler van je smartphone te bedienen: "volgend/ vorig nummer" , "afspelen / pauzeren" en "volume verhogen/verlagen"

b) Je kunt via de instellingen van de app zelf bepalen of je deze functie zichtbaar wilt maken of verborgen wilt houden.

## 3.9 vastleggen van trainingsgegevens

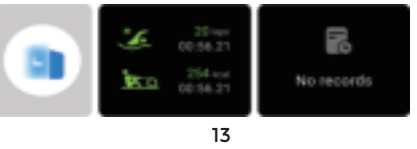

# Veelgestelde vragen

V1 . Waarom kan ik via Bluetooth geen verbinding krijgen met de watch?

A. Kijk of je smartphone wel draait op Android 4.4 of hoger, of op iOS 8.0 of hoger.

B. Kijk of je wel de njeuwste versje van de Vervfit app hebt geïnstalleerd.

C. Make sure Bluetooth is enabled on the watch When you turn on the screen, the Bluetooth icon should be visible in the top-left corner.

D. Kijk of Bluetooth op de watch inderdaad is ingeschakeld. Als je het scherm aanzet moet het pictogram van Bluetooth in de linkerbovenhoek te zien zijn. F. Zorg ervoor dat het scherm van de watch tijdens het aansluiten aanstaat , anders kan de aansluiting mislukken.

V2. Waarom verbreekt Bluetooth steeds de verbinding? A. Zorg ervoor dat de afstand tussen de smartphone e de watch niet meer bedraagt dan 7 meter, omdat het

signaal anders misschien te zwak wordt. B. Zorg ervoor dat zich tussen de smartphone en de watch niets bevindt dat het Bluetooth-signaal kan blokkeren, zoals jijzelf met je eigen lichaam of voorwerpen waar metaal in zit, zoals sieraden.

C. Kijk of de batterij van de watch nog voldoende is opgeladen om Bluetooth te kunnen gebruiken en het scherm te kunnen aanzetten.

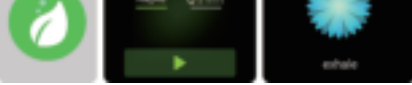

a) Door ademtraining kun je het ritme van je ademhaling bijstellen. Daarvoor zijn er drie niveaus: snel, normaal en traag.

11

a) Je kunt de gegevens bekijken van de 50 laatst gedane trainingen die op de watch zijn vastgelegd, inclusief meer gedetailleerde gegevens. De vastgelegde trainingsgegevens kun je ook bekijken in de app.

### 3.10 Toestel opsporen

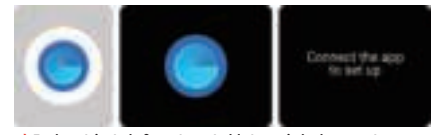

a) Je kunt je telefoontoestel laten rinkelen met gebruikmaking van je watch, als deze verbonden is met de app.

 b) Klik op de pictogram om hem te laten ophouden met rinkele

 c) Je kunt via de instellingen van de app zelf bepalen of je deze functie zichtbaar wilt maken of verborgen wilt houden.

#### 3.11 Instellingen

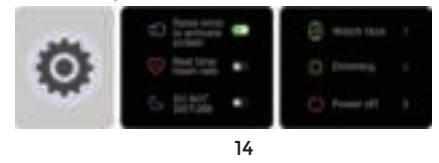

D. Kijk of Bluetooth op je smartphone wel gewoon functioneert. Kijk wat er gebeurt wanneer je alle apps sluit. Bluetooth uitschakelt en dan weer inschakelt. Wanneer de app 'Veryfit' op de achtergrond draait,

kan iOS de app automatisch sluiten waardoor Bluetooth de verbinding verbreekt. G. Bluetooth kan de verbinding automatisch verbreken

als je smartphone in de energiezuinige stand staat of als je voor het beheren van je telefoon gebruikmaakt van een app. Controleer je telefooninstellingen en probeer het dan opnieuw.

#### V3. Hoe ga ik om met meldingen van inkomende telefoontjes?

A. Controleer of de watch via Bluetooth verbinding heeft met je smartphone

B. Je kunt de watch alleen gebruiken om binnenkomende gesprekken te weigeren; het beantwoorden of beginnen van gesprekken wordt op dit moment nog niet ondersteund. Als de beller niet een van je vaste contacten is, zal zijn of haar telefoonnummer worden getoond.

Voor meer gedetailleerde vragen kun je contact opnemen met de klantenservice van Lintelek

info@lintelek.com

🔅 www.lintelek.com

a) Je kunt de functie configureren om het scherm te laten oplichten door je pols omhoog te houden, evenals die voor het direct meten van het hartritme en de functie voor de schakelaar voor "niet storen" die ook op de watch zit. b) Je kunt wisselen naar een andere op je watch opgeslagen vormgeving. c) Je kunt de helderheid van het scherm op je watch

12

instellen en hoe lang het scherm telkens getoond wordt. Er is ook een schakelaar om het licht van het scherm bij duisternis minder fel te laten schijnen.

d) Je kunt ervoor kiezen om de instellingen van je watch uit te zetten of te herstarten, en om helemaal terug te gaan naar de standaardinstellingen (in dat geval worden alle gegevens op je watch gewist en is je watch niet langer verbonden met je smartphone).

### Module voor herinneren

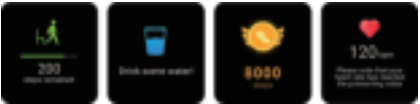

De watch ondersteunt verschillende mogelijkheden om je aan dingen te herinneren, zoals herinneringen aan berichten, herinneringen aan een inkomende telefoontjes om in beweging te komen, om je op je vochtigheidsgraad te wijzen, te wijzen op de te behalen trainingsscore, te waarschuwen voor je hartslag etc.